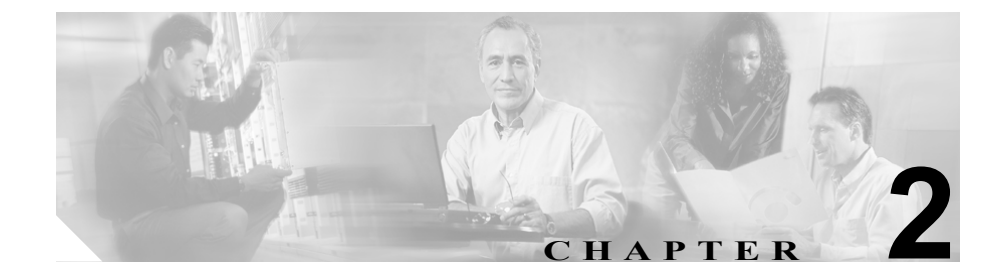

# サードパーティ ソフトウェアの インストール

この章では、ICM サードパーティ ツール CD からソフトウェアをインストール する方法を説明します。

この章の内容は、次のとおりです。

- 「サードパーティソフトウェアについて」(P.2-2)
- 「サードパーティソフトウェアのインストール」(P.2-6)
- 「サードパーティソフトウェアをインストールした後の作業」(P.2-9)
- 「サードパーティ ソフトウェアの保守」(P.2-9)
- 「サードパーティソフトウェアのアンインストール」(P.2-10)

ICM Third-Party Tools CD からソフトウェアをインストールする前に、第1章 「WebView のインストールの準備」を必ずお読みください。

第1章では、サードパーティ ソフトウェア CD をインストールする WebView サーバ マシンの要件および導入モデルのオプション (サードパーティ ソフト ウェアを、ディストリビュータ アドミン ワークステーションにインストールす るか、1 台または複数の WebView サーバにインストールするか) について説明 しています。

## サードパーティ ソフトウェアについて

ICM/IPCC の導入を管理する場合、ICM Third-Party Tools CD を受け取っているは ずです。この CD には、WebView レポーティングをサポートするために必要なア プリケーションが収録されています。

サードパーティ ツールは WebView サーバマシンにインストールします。

大規模カスタマー用の導入形態(WebView を1台または複数の別のマシンにイ ンストールする形態)を使用する場合は、ディストリビュータアドミンワーク ステーションではなく、スタンドアロンのWebViewサーバマシンだけにサード パーティツールをインストールします。

(注)

System IPCC Enterprise を導入して管理している場合は、DVD のサードパーティ インストーラが自動的に実行されます。サードパーティ ツールをインストール するために、特別な操作は必要ありません。

### サードパーティ ソフトウェアのインストール順序

ICM Third-Party Tools CD のアプリケーションは、次のようにインストールする 必要があります。

- WebView レポーティングをセットアップする各 WebView サーバ マシンに インストールする。
- ICM のセットアップを実行して WebView をインストールする前にインス トールする。

### サードパーティ ソフトウェアをインストールするための管理者権限

サードパーティ ソフトウェアをインストールするマシンをローカル管理者とし てセットアップする権限を持つ、コンピュータの管理者としてログインする必要 があります。

### CD に収録されているアプリケーション

ICM サードパーティ ツール CD には次のアプリケーションが収録されています。

- Sun JDK バージョン 1.4.2
- New Atlanta ServletExec ISAPI バージョン 5.0.0.18 (このソフトウェアで、サーブレットと JSP ページが編集されます。)
- Sybase EA Server  $\cancel{\neg} = \cancel{2} 5.1.0$

(このソフトウェアには、レポートの生成とデータベースのクエリのロジッ クが格納されています。)

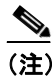

- Sybase EAServer は、Jaguar サーバまたは エンタープライズ アプリケー ション サーバと呼ばれることもあります。
- PowerBuilder Virtual Machine  $\cancel{\neg} = \cancel{2} 10.x$ .

このアプリケーションは、レポーティングを使用するユーザからは見えません。ただし、サードパーティ ソフトウェアをインストールした後に、[コントロールパネル]の[プログラムの追加と削除]に表示されます。

これらのサードパーティ ソフトウェアのバージョンは、このマニュアルの執筆 時のものであることに注意してください。

サードパーティ ソフトウェアのバージョンの最新情報と詳細については、『Cisco ICM Software Release 7.0(0) Bill of Materials』(BOM)を参照してください。

#### Sybase InfoMaker ソフトウェアについて

Sybase InfoMaker という別のサードパーティ アプリケーションを使用すれば、 WebView レポーティングのカスタム テンプレートの作成と変更を行えます。 ICM サードパーティ ツール CD で提供されるソフトウェアとは異なり、 InfoMaker はオプションで別途購入が必要になります。このアプリケーションは、 WebView サーバまたはディストリビュータアドミンワークステーションのマシ ンにはインストールできません。

#### サードパーティ ソフトウェアについて

InfoMaker をインストールする前に、『Template Design Guide Using InfoMaker for Cisco ICM/IPCC Enterprise & Hosted Editions』に説明されている InfoMaker のイン ストールの手順を参照してください。

このセクションでは、サードパーティ ソフトウェアのインストールを始める前 に行う、次の最終チェック項目について説明します。

#### 適切なディスク領域と RAM 容量の確認

サードパーティ ソフトウェアをインストールするドライブに、十分な領域があ ることを確認してください。インストーラ ソフトウェアは、実行時に約 10 MB の RAM と 1 MB のハード ドライブ領域を使用します。

インストール中に空きディスク領域がなくなった場合、インストール処理を終了 して、空き領域のさらに大きなドライブでインストールを最初からもう一度行う 必要があります。

- Sun JDK には 60 MB が必要です。デフォルトでは、c:\j2sdk1.4.2\_04 にイン ストールされます。
- New Atlanta Servlet Exec ISAPI には 15 MB が必要です。デフォルトでは、 C:\Program Files\New Atlanta\ServletExec\ISAPI にインストールされます。
- Sybase EAServer には 450 MB が必要です。デフォルトでは、C:\Program Files\Sybase\EAServer にインストールされます。

EAServer をインストールするドライブに関わりなく、EAServer をインス トールするには TEMP 環境変数が設定される必要があります。TEMP ディレ クトリが作成されるドライブには、最低 300 MB の空き領域が必要です。さ らに、このインストールには、C:\ドライブに 500 MB の作業領域が必要で す。インストールが終了すると、この領域は不要になります。

#### 旧バージョンの Jaguar ソフトウェアの削除

 一部の旧バージョンの Jaguar からのアップグレードはできません。サードパー ティ ツールをインストールするマシンに、そのようなソフトウェアがインス トールされている場合は、サードパーティ ツールのセットアップを実行する前 に、そのソフトウェアを手動で削除する必要があります。

- ステップ1 Cisco WebView のサードパーティ ソフトウェアのインストールを実行するマシンに Jaguar 3.5 または Jaguar 3.6.1 がインストールされているかどうかを調べます。
- **ステップ2** それらのソフトウェアのいずれかがインストールされている場合は、「古いバー ジョンの EAServer/Jaguar の削除」(P.10-13)の手順に従ってソフトウェアを手動 で削除してください。

#### New Atlanta Servlet Exec があるかどうかを調べます。

サードパーティ ソフトウェアは、New Atlanta ServletExec の特定の設定に依存する他のアプリケーションと同じマシンにはインストールできません。

サードパーティ ソフトウェアのインストールでは、New Atlanta Servlet Exec がイ ンストールされるだけで設定はされません。WebViewのICMのセットアップで、 New Atlanta の設定が WebView とともに動作するように変更されます。

New Atlanta Servlet Exec に依存する別のアプリケーションがマシンにすでにイン ストールされている場合は、WebView とマシンを共用すると信頼性に問題が生 じます。特に、ICM WebView は、New Atlanta ServletExec に固有の設定が必要な Cisco E-Mail Manager Option または Cisco Web Collaboration Option とは共存できま せん。

#### Cisco Security Agent の一時停止

- **ステップ1** Cisco Security Agent がマシンで実行中かどうかを確認します。
- **ステップ2** Cisco Security Agent (CSA)を使用している場合は、CSA のサービスを中断して からサードパーティ ソフトウェアのセットアップを実行してください。

Cisco Security Agent の詳細については、『Cisco Security Agent Installation Guide for Cisco ICM/IPCC Enterprise & Hosted Editions』を参照してください。

### サードパーティ ソフトウェアのインストール

サードパーティ ソフトウェアのインストールには、マシンの速度およびマシン 上で利用可能なリソースに応じて、30~50分かかる場合があります。

インストール手順の概要を次に示します。詳細は、ICM サードパーティ ツール CD の README.txt ファイルを参照してください。

- ステップ1 ICM サードパーティ ツール CD を挿入して、最上位の階層にある Setup.exe プログラムを実行します。
- **ステップ2** [Welcome] 画面で [Next] をクリックして、続いて表示される画面の指示に従います。

セットアップ プログラムにより、WebView に必要なサードパーティ ソフトウェ アの一覧がダイアログ ボックスに表示されます。

- このダイアログボックスでは、システムにまだインストールされていないソフトウェアすべてに自動的にチェックマークが付いて(インストール用に選択されて)、グレー表示されます。
- CD と同じバージョンのソフトウェアがシステムにすでにインストールされ ている場合、そのソフトウェアにはチェックマークが付きません(インス トール用には選択されません)。

ソフトウェアがすでにシステムにインストールされており、ソフトウェアの バージョン番号が変更されていない場合は、セットアップ プログラムによ るソフトウェアの再インストールは行われません。

**ステップ3** 自動的に選択されたソフトウェア オプションを確認します。

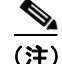

) 選択されていないオプションを再インストールする必要がある場合は、処理を キャンセルして、サードパーティソフトウェアのインストールを続ける前に、 それらのオプションを手動でアンインストールする必要があります。ソフト ウェアの「上書き」インストールはしないでください。

- **ステップ4** [Next] をクリックします。
- ステップ5 ファイルのインストール先を選択するように求めるメッセージが表示されたら、 ディレクトリの場所を選択または入力します。新規インストール時のデフォル トのインストール先は、次のとおりです。
  - Sun JDK : C:\j2sdk1.4.2\_04
  - New Atlanta Servlet Exec : C:\Program Files\New Atlanta\ServletExec\ISAPI
  - Sybase EAServer : C:\Program Files\Sybase\EAServer

(注)

Cisco Security Agent を使用する場合は、サーバにソフトウェアをインストールする際に、必ずデフォルトディレクトリを使用する必要があります。オプションが使用可能な場合、デフォルトのディスクドライブは(C:\から D:\などへ)変更できますが、ディレクトリはデフォルトを使用する必要があります。そうしないと、CSAによってそのソフトウェアの実行が禁止されます。

**ステップ6** [Next] をクリックして、インストールを開始します。

インストール中には、ステータスメッセージが表示されます。

ある時点で、未指定パラメータに対してインストール時に選択されたデフォルト を示す警告がコンソールのコマンドライン ウィンドウに表示される場合があり ます。

これらのメッセージは EAServer のインストールによって生成されるもので、正 常なメッセージです。

**ステップ7** インストールが完了すると、コンピュータの再起動を今行うか後で行うかを問い 合せるメッセージが表示されます。

どちらかを選択した後、[Finish] をクリックします。

サードパーティ ソフトウェアのインストール

**ステップ8** サーバを再起動します。

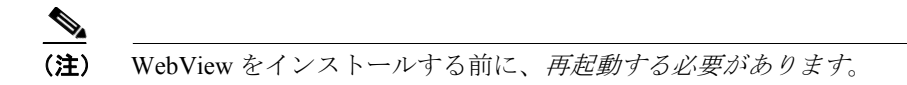

コンピュータの再起動後、サードパーティ ソフトウェアのインストールが完了 します。

#### サードパーティ ソフトウェアのインストール ログ

サードパーティインストーラによって、インストールの進捗状況を示すログ ファイルが作成されます。

このファイルには、重要な情報(現在のインストーラのビルド番号、プログラム 実行の各段階、ユーザに対して表示する必要のない小さなエラー、システム設定 など)が含まれているので、問題の診断作業を行う際に便利です。

ログファイル内の各エントリには、タイムスタンプが含まれます。

このログファイルは、C:\Temp ディレクトリに作成されます。ファイル名は WVThirdPartyInstaller.log です。

個々のサードパーティアプリケーションでもログが生成されます。これらのロ グの詳細については、「ログ」(P.10-4)を参照してください。

# サードパーティ ソフトウェアをインストールした後の作業

サードパーティのインストールを完了してコンピュータを再起動したら、ICMの セットアップユーティリティから WebView をインストールできるようになりま す。

この作業の手順については、第3章「WebView のインストール」を参照してく ださい。

## サードパーティ ソフトウェアの保守

サードパーティ ソフトウェアの保守と管理の詳細については、このガイドの以降の章を参照してください。

Jaguar の詳細については、第5章「Jaguar Administration および Jaguar Watchdog」 を参照してください。

第10章「トラブルシューティングのヒント」にも、サードパーティ ソフトウェ アを管理するためのヒントが多数説明されています。

たとえば、5個以上のプロセッサが搭載されたサーバに New Atlanta をインストー ルする場合の説明については、「サードパーティ ソフトウェアのライセンス」 (P.10-14) を参照してください。

### サードパーティ ソフトウェアのアンインストール

このセクションでは、サードパーティアプリケーションをアンインストールして削除する方法について説明します。

サードパーティ アプリケーションにはシスコ製のアンインストーラはありません。

ほとんどのサードパーティ アプリケーションは、Windows の [プログラムの追加と削除]を使用してアンインストールできます。Jaguar は手動で削除する必要があります。

**ステップ1** System IPCC Enterprise を導入して*いない*場合は、この手順を省略して手順2から 始めてください。

> System IPCC Enterprise を導入して管理している場合は、一時ディレクトリを作成 して、次のファイルをそのディレクトリにコピーします。

次のディレクトリッリーを作成します。

C:\Program Files\Sybase\EAServer\html\classes\webview C:\Program Files\Sybase\EAServer\html\classes\com\cisco C:\Program Files\Sybase\EAServer\Respository\Component\WebView C:\Program Files\New Atlanta\ServletExec ISAPI\ServletExec Data C:\Program Files\New Atlanta\ServletExec ISAPI\Servlets C:\Program Files\New Atlanta\ServletExec ISAPI\Servlets

次のファイルをコピーします。

c:\Program Files\Sybase\EAServer\Respository\Jaguar.props
c:\Program Files\Sybase\EAServer\Respository\Package\webview.props

ステップ2 次の操作を行ってサービスを停止します。

- **a.** [スタート] > [プログラム] > [管理ツール] > [サービス] の順にクリック します。
- **b.** 次の各サービスを右クリックして、[停止]を選択します。
  - Jaguar
  - Jaguar Watchdog
  - IIS Admin Services

- **ステップ3** 次のようにサードパーティ ツールをアンインストールして削除します。
  - a. [スタート] > [設定] > [コントロール パネル] > [プログラムの追加と削 除] の順にクリックします。
  - **b.** 次のプログラムを選択して、[削除] をクリックします。
    - Java 2 SDK, SE v. 1.4.2 04
    - Servlet Exec 5.0 ISAPI
    - Sybase PBVM 10.x

(注) オペレーティング システムのすべてのプロンプトに応答します。再起動を求めるプロンプトが表示されれば、それにも応答します。再起動する必要がある場合は、手順2を繰り返してサービスを停止してください。

- **ステップ4** EAServer/Jaguar を次のように手動で削除します。
  - [スタート] > [プログラム] > [アクセサリ] > [コマンド プロンプト] の 順にクリックして、C:\Program Files\Sybase\EAServer\bin ディレクトリ に移動します。
  - **b.** serverstart.bat -remove と入力して、Jaguar サービスを削除します。
  - **c.** [コマンドプロンプト] を閉じます。
  - **d.** Windows エクスプローラで、C:\Program Files と C:\Documents and Settings にある Sybase フォルダを検索します。これらのディレクトリにあ るすべての Sybase フォルダを削除します。
  - **e.** Regedit を実行して、HKEY\_LOCAL\_MACHINE\Software にある Sybase という キーを削除します。
  - f. 次のようにして環境変数を削除します。
    - [マイコンピュータ]を右クリックして、[プロパティ]を選択します。
    - [詳細設定] タブで、[環境変数] をクリックします。
    - [システム環境変数] セクションで、JAGUAR と JAGUAR\_CLIENT\_ROOT という変数を見つけて削除します。
    - また、[システム環境変数] セクションで、PATH と CLASSPATH を編集して Sybase フォルダへの参照情報を削除します。

System IPCC Enterprise を導入していない場合は、次の方法で再インストールします。

- 2-6 ページ に説明されている手順で、サードパーティ CD からサードパー ティ ソフトウェアを再インストールします。
- ICM のセットアップを [Upgrade All] モードで実行します。

# System IPCC Enterprise を管理している場合は、次の方法で再インストールします。

- Cisco Security Agent を停止します。
- System IPCC DVD からサードパーティ ソフトウェアを再インストールします。インストーラは次の場所にあります。
   Support Files\ThirdPartyInstallers\WebViewThirdParty
- 手順1で移動したディレクトリとファイルを元の場所にコピーします。
- System IPCC Enterprise をインストールしたドライブで、icm\bin\ に移動します。
  - IPCCADinitializer.exe を実行します。
  - wvconfig.bat を実行します。

Jaguar Admin パスワードを変更していない場合は、これで再インストールが 完了します。

 サードパーティ ツールを再インストールする前に Jaguar Admin パスワード を変更した場合にだけ、EAServer Manager を使用してパスワードをリセット してください。([スタート] > [プログラム] > [Sybase] > [EAServer 5.1.0]
 > [EAServer Manager] の順に選択します。)

詳細については、「Jaguar Admin パスワードの変更」(P.5-2)を参照してください。